## Colégio Vicentino Marillac

## **Rematrículas Online**

Objetivo:

Permitir que os responsáveis dos alunos matriculados no colégio possam fazer suas renovações de matricula via web (portal do aluno);

Quem poderá realizar o processo? Responsável financeiro

Etapas:

1 – Acessar o "Portal Escolar" através do site do Colégio ( www.vicentinomarillac.com.br):

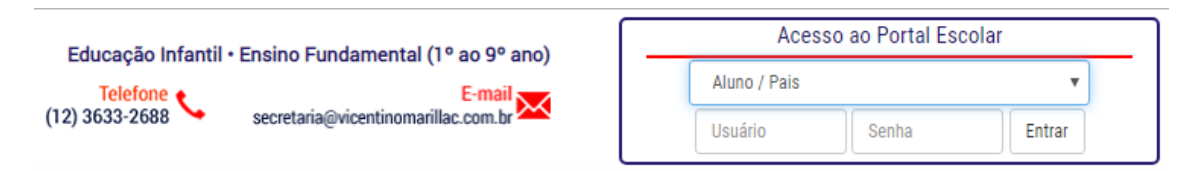

2 – No menu a esquerda, seleciona o aluno qual deseja rematricular:

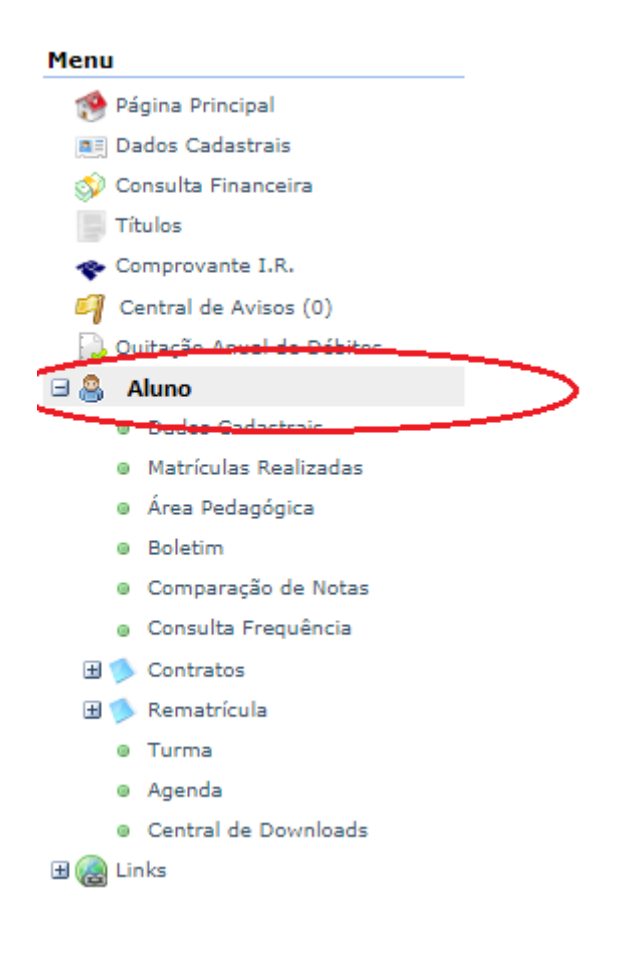

Obs.: Em caso de responsáveis com mais de um aluno já matriculados, o processo deve ser feito para cada aluno que deseja realizar a rematrícula.

3 - Clique em "Rematrícula" e escolha a opção "Processo de Rematrícula":

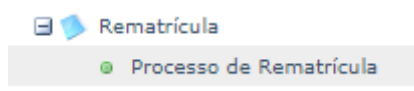

4 – Na tela central, clique em "Iniciar Rematrícula":

| Rematrícula Web<br>Cursos                                                                                                    | 1. Rematrícula Online                                         |
|----------------------------------------------------------------------------------------------------|---------------------------------------------------------------|
| 2020 - Ensino Fundamental - 5º ano - ENTURMAÇÃO - SÃO VICENTE DE PAULO/ASVP - EXTERNATO VICENTINO SANTA LUIZA DE M<br>rematrícula) | MARILLAC - Rematricula (rematricula liberada - <u>iniciar</u> |

5 – Após ler as informações relevantes sobre o processo, clique em "OK"

6 – Realize as atualizações cadastrais disponíveis, caso necessário. Alterações estão disponíveis nas abas "Aluno" e dos pais "filiação 1 e 2":

| Rematricula Web  |            |                        | 1. Kemauru              | ia onine |
|------------------|------------|------------------------|-------------------------|----------|
| Aluno Filiação 1 | Filiação 2 | Responsável Financeiro | Responsável Educacional |          |

Importante: Mantenha seus dados atualizados. Isso ajuda na comunicação da escola com o aluno e responsáveis.

7 – Caso precise preencher algum contato na ficha do aluno ou dos pais:

A – Clique em "adicionar contato":

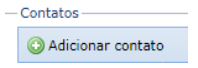

B – Escolha o tipo do novo contato (e-mail, celular, residencial..):

| -  | Contatos            |
|----|---------------------|
|    | 💿 Adicionar contato |
|    | Тіро                |
|    | Celular 🔻           |
|    | E-mail 🔹            |
|    | E-mail              |
|    | Referencia          |
| .a | Site                |
|    | Celular             |
|    | Comercial           |
|    | Residencial         |

C - Preencha os campos com as informações do novo contato:

| E-mail | ۲ | teste@rematricula.com.br | email | 0 |
|--------|---|--------------------------|-------|---|
|--------|---|--------------------------|-------|---|

8 – Clique em avançar;

9 - Na prox. Etapa, preencha a "Ficha de Saúde" e informações complementares sobre o aluno. Ao final, marque a opção "**Confirmo os dados acima relacionados**":

| matricula Web                         |                                                    | 1. Rematrícula Online - 2. F             | levisão Cadastral - 3. Dados Complementa  |
|---------------------------------------|----------------------------------------------------|------------------------------------------|-------------------------------------------|
| ha do Aluno                           |                                                    |                                          |                                           |
|                                       |                                                    |                                          |                                           |
| Informações Gera                      | is                                                 |                                          |                                           |
| Mora com quem:                        |                                                    | ▼ RH:                                    |                                           |
| ) aluno vai pra escola                | de que forma? 🔲 A pé e sozinł                      | no. 🔲 Alguém vem sempre trazê-lo.        | Transporte Escolar 📃 De ônibus e sozinho. |
| 🗏 O Aluno está autor                  | izado a deixar a escola sozinho.                   |                                          |                                           |
| lesponsável por busca                 | r o Aluno na Escola:                               |                                          |                                           |
| Parentesco:                           |                                                    |                                          |                                           |
| 🗆 O Aluno, possui alg                 | uma doficiência, transformo alob                   | al da dacanyahimanta ay altas babilidada | n/n mardatação                            |
| _ C Aluno possul alg                  | <ul> <li>ana dendencia, transcorno giob</li> </ul> | TRANSTORNO GLOBAL                        |                                           |
| DEFICI                                | ENCIA                                              | DO DESENVOLVIMENTO                       | SUPERDOTAÇÃO                              |
| Cegueira                              | Surdocegueira                                      | Autismo Infantil                         | Altas Habilidades/Superdotação            |
| Baixa Visão                           | Defiência Física                                   | Síndrome de Asperger                     |                                           |
| Surdez                                | Defiência Intelectual                              | Síndrome de Rett                         | O(a) Aluno(a) possui laudo médico.        |
| Deficiência Auditiva                  | Defiência Múltipla                                 | 🔲 Transtorno Desintegrativo da In        | fância                                    |
| Apresenta alguma                      | reação alérgica. A que?                            |                                          |                                           |
| 🗌 O aluno, acté faran                 | de elever berbennete erádice O                     |                                          |                                           |
|                                       | uo algum tratamento metico.qu                      |                                          |                                           |
| O aluno atualmente                    | e faz uso de algum medicamento                     | p.Qual?                                  |                                           |
| O aluno tem doenç                     | a congênita.Qual?                                  |                                          |                                           |
| Tem Hipertensão.                      |                                                    |                                          |                                           |
| Juais doencas contagi                 | osas de infância já contraiu?                      | 🗌 Caxumba 📄 Escarlatina 📄 Saram          | po 🔲 Coqueluche 🔲 Rubéola 📄 Catapora      |
|                                       | -                                                  | Outras                                   |                                           |
|                                       |                                                    |                                          |                                           |
|                                       | Tem Diabetes.                                      | 🔲 Depende de Insulina.                   | Sofre de asma.                            |
| 🔲 Tem epilepsia                       |                                                    |                                          |                                           |
| Tem epilepsia Em caso de emergênci    | ia, qual a pessoa a ser contatada                  | a?Nome:Telefone:Parentesco:              |                                           |
| Tem epilepsia<br>Em caso de emergênci | ia, qual a pessoa a ser contatad                   | a?Nome:Telefone:Parentesco:              |                                           |
| Tem epilepsia<br>Em caso de emergênci | ia, qual a pessoa a ser contatad                   | a?Nome:Telefone:Parentesco:              |                                           |
| Tem epilepsia<br>Em caso de emergênci | ia, qual a pessoa a ser contatad                   | a?Nome:Telefone:Parentesco:              |                                           |
| Tem epilepsia<br>Em caso de emergênci | ia, qual a pessoa a ser contatad                   | a?Nome:Telefone:Parentesco:              |                                           |
| Tem epilepsia                         | ia, qual a pessoa a ser contatad                   | a?Nome:Telefone:Parentesco:              |                                           |
| Tem epilepsia Em caso de emergênc     | ia, qual a pessoa a ser contatad                   | educação física.                         |                                           |
| Tem epilepsia Em caso de emergênc     | ia, qual a pessoa a ser contatad                   | educação física.                         |                                           |

## 10 – Clique em avançar

11- Confira as informações do comprovante de rematrícula e clique em "Eu concordo" e depois em "Avançar" para continuar.

12 – Processo concluído. Você poderá emitir/imprimir a ficha de matricula e o contrato:

## Rematrícula Web

Parabéns, você acaba de concluir o processo de rematrícula do aluno.

- <u>Clique aqui</u> para emitir o contrato de matrícula.
- Clique aqui para emitir o comprovante de matrícula.